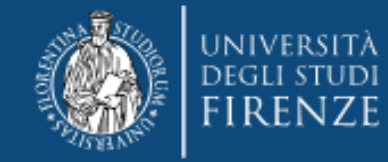

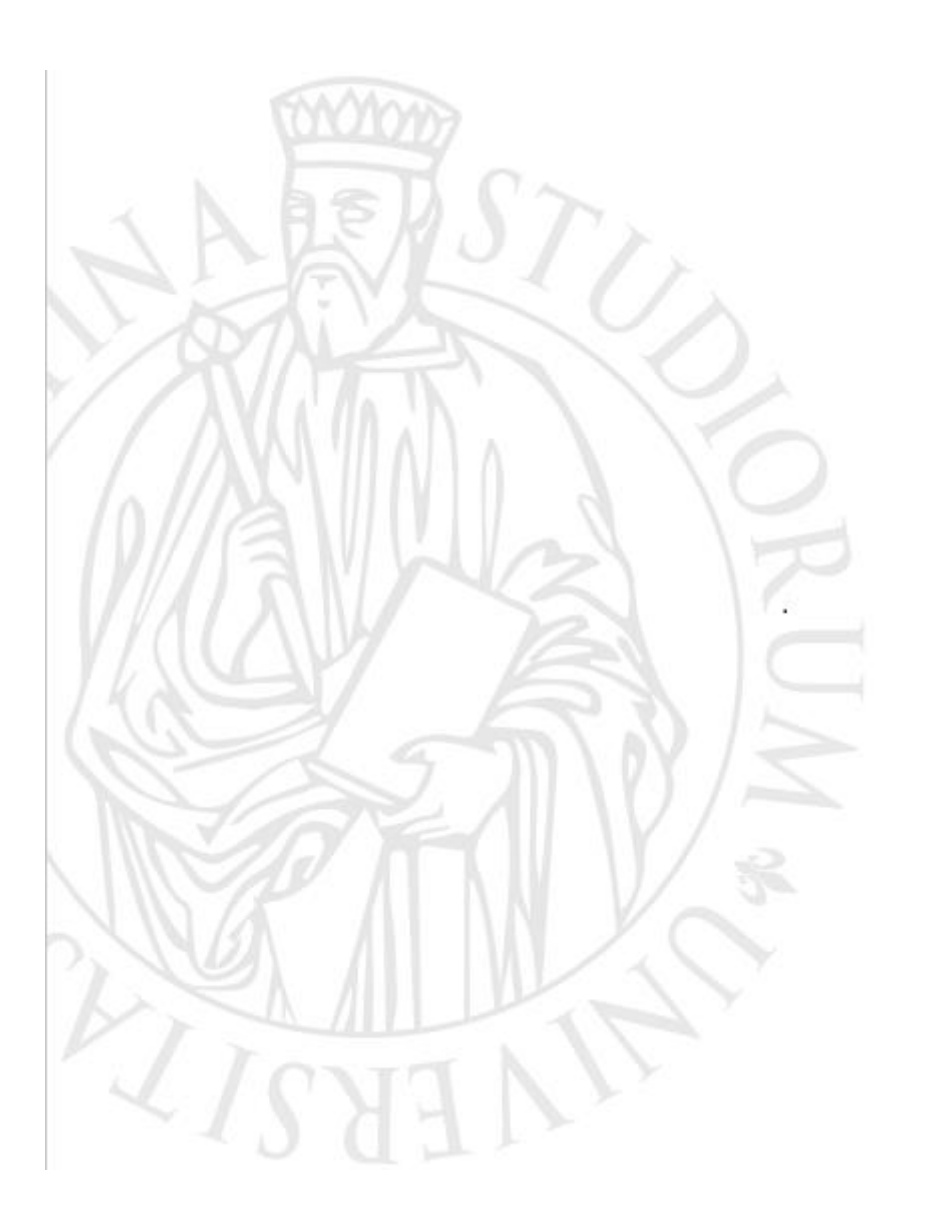

"Percorsi formativi per il riconoscimento dei 24 CFU" a.a. 2023/2024

Guida alla pre-immtricolazione online

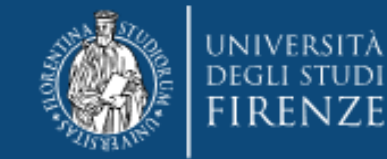

# Accedi ai Servizi online https://sol-portal.unifi.it/ls-3-studenti.html

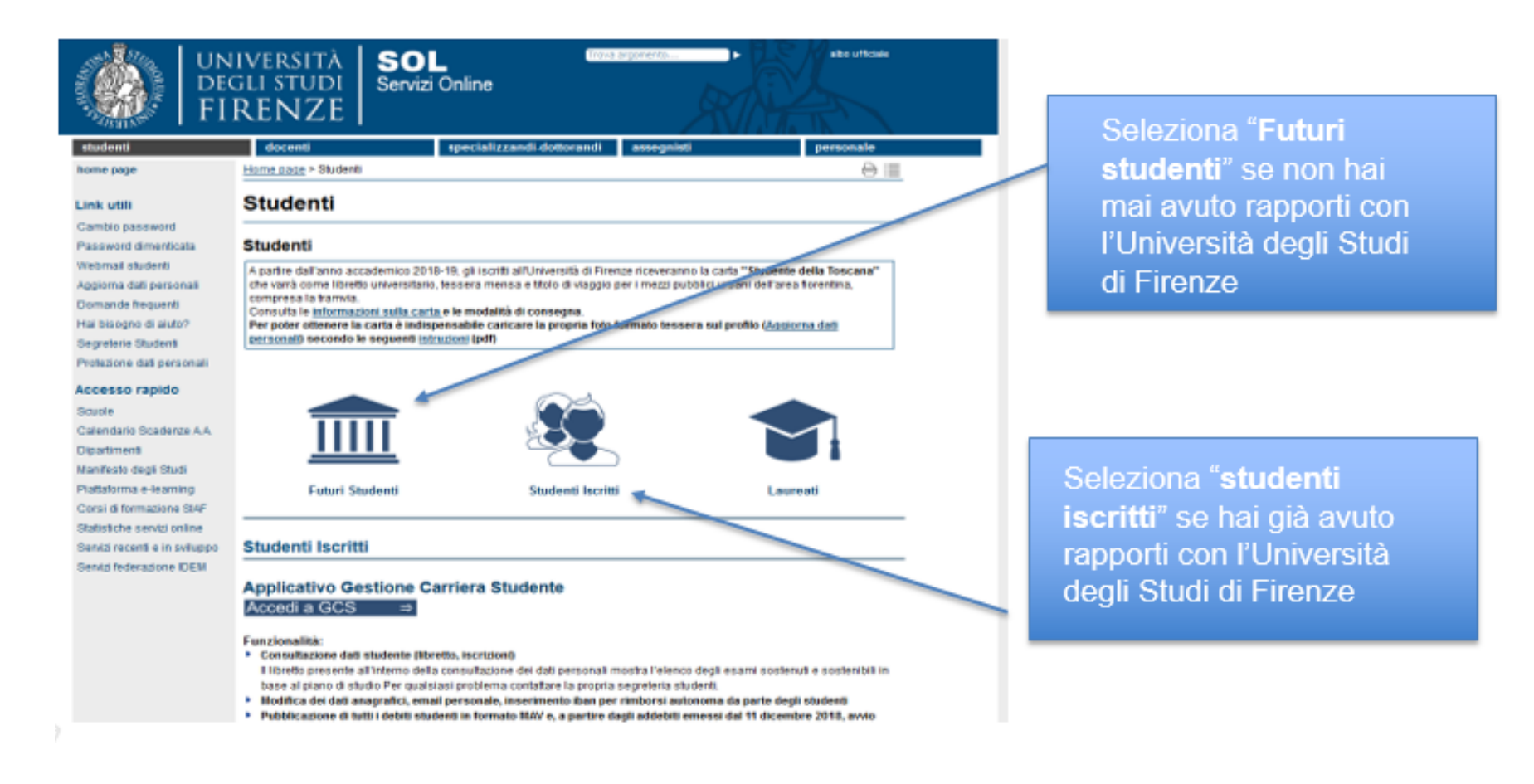

# In ogni caso ti verrà chiesto di accreditarti tramite SPID o CIE:

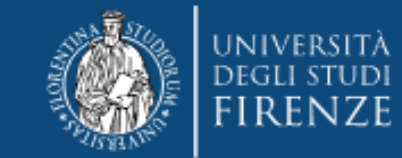

# e verrai indirizzato all'"Applicativo Gestione Carriera Studente"

|                             | università   G<br>degli studi<br>FIRENZE   St                       | ESTIONE CARRIERA<br>udente                                                                                                    |                        | MENU        |
|-----------------------------|---------------------------------------------------------------------|----------------------------------------------------------------------------------------------------|------------------------|-------------|
| Scelta c                    | arriera                                                             |                                                                                                    |                        |             |
| Di seguito veng             | ono indicate le tue carriere.                                       |                                                                                                    |                        |             |
| Attenzione:<br>Una volta er | se desideri effettuare una NUO<br>ntrato nella carriera dal menù ir | /A IMMATRICOLAZIONE seleziona l'ultima carriera conclusa presso l'Università di Firenze.<br>alto a destra segui il percorso Segreteria -→ Immatricolazioni. |                        |             |
| Matricola                   | Tipo Corso                                                          | Corso di Studio                                                                                                    | Stato                  |             |
| 6666666                     | Corso Singolo 24 CFU                                                | PIANO FORMATIVO 24 CFU (1)                                                                                                    | Cessato - Cons. Titolo | Seleziona 🗘 |
| 6666666                     | Corso di Laurea Magistrale                                          | Scienze dell'Educazione degli Adulti, della Formazione Continua e Scienze Pedagogiche                                                                       | Cessato - Cons. Titolo | Seleziona   |

Da qui dovrai selezionare l'ultima carriera effettuata o in corso (N.B. in caso di unica carriera svolta presso <u>Unifi</u> la schermata si aprirà in automatico)

#### e accedere al Menù tramite le tre stanghette sulla destra della schermata

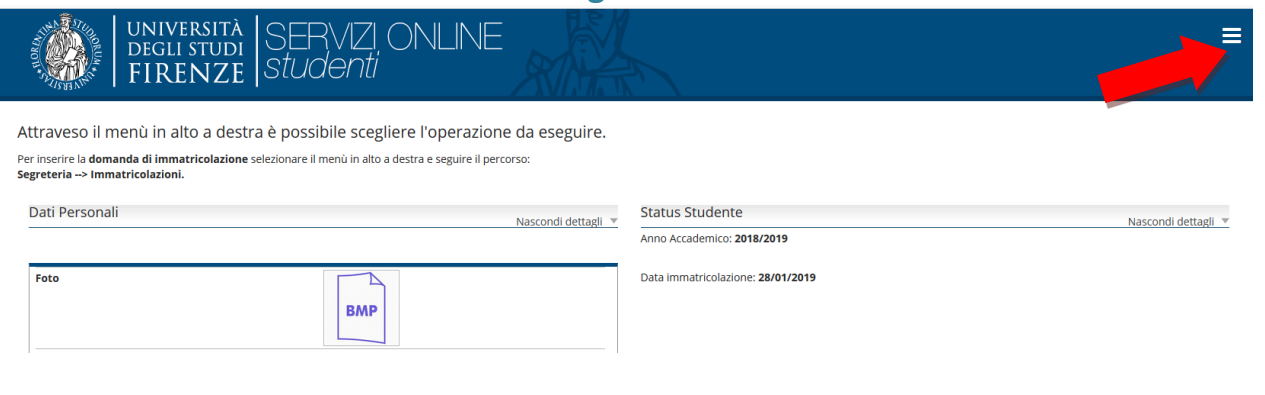

#### Selezionare "Segreteria" >> "immatricolazioni" e poi "Avanti"

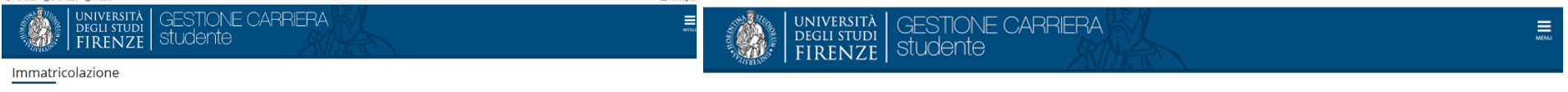

Per immatricolarsi online è chiliptatrio avere sul proprio dispositivo in formato digitale: - una discuttesta di facoascimento : - una faco-tassera in formato jugi - inula seta di accessi intecuno dagita trattura didattica polo per le lauree magistrali (-2). Le informazioni sono disponibili su siti delle Scuole : - il permessa di seggiorne o in reconda della richesta facto per ci citadmi forta U.E.2: - il documentazione testerante Timmalfathandica dore rotto he henno dimto alfesonero totale o partiale delle tassei.

la documentazione attestante i invanditarnandicap (per coloro che nanno dintto an<u>esonero totale o parziale delle tasse</u>).

Per pagare le tasse di immatricolazione in base al reddito (relative a tutti i corsi di Laurea e Specializzazione) è necessario 135EE valido per il diritto allo studio universitario

Ai sensi dell'art. 76 del D.P.R. 445/2000 in caso di **false dichiarazioni** la domanda di immatricolazione e la conseguente carriera universitaria saranno annullate, e non si avrà diritto al rimborso di tasse e contributi versati. Restano ferme le responsabilità penali stabilite dalla normativa vigente.

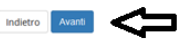

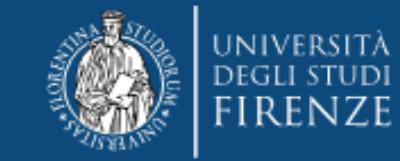

Nella schermata informativa Immatricolazione: scelta tipo domanda di immatricolazione selezionare "immatricolazione Standard"

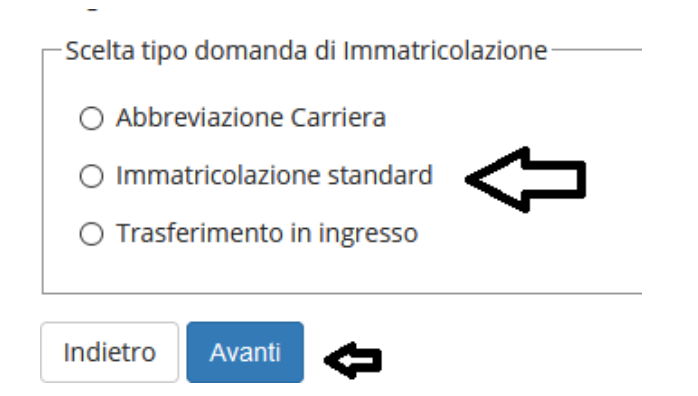

### E quindi la tipologia di corso "Corso Singolo 24 CFU"

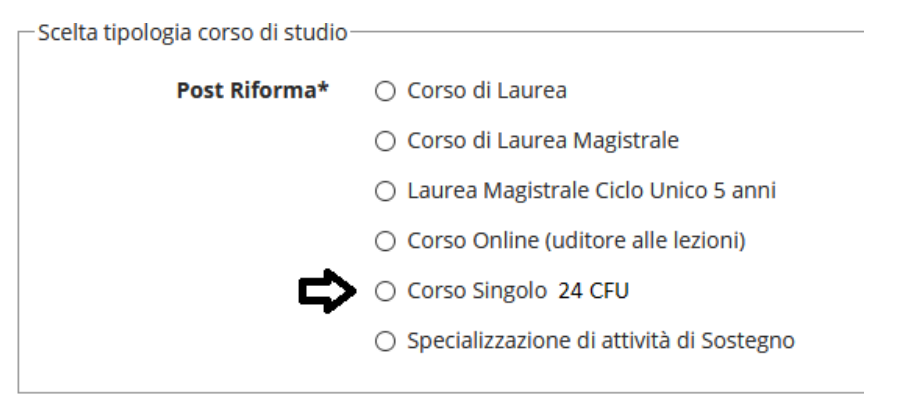

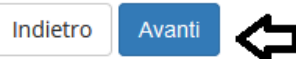

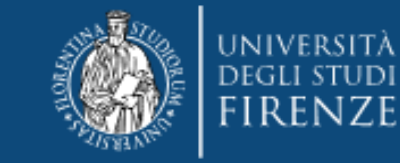

# Immatricolazione: Scelta corso di studio

| Facoltà                             | Corso di Studio             |
|-------------------------------------|-----------------------------|
| Studi Umanistici e della Formazione |                             |
|                                     | O PERCORSO FORMATIVO 24 CFU |
|                                     |                             |
|                                     |                             |

#### Quindi viene chiesta

Indietro

#### Conferma scelta Corso di Studio

Avanti

In questa pagina sono riepilogate tutte le scelte impostate. Se corrette, procedi con la conferma, altrimenti utilizza il tasto "Indietro" per apportare le modifiche. ATTENZIONE: se confermi e vai avanti i dati inseriti fino a questo momento potranno essere modificati solo inserendo una nuova domanda di immatricolazione.

| 🗕 Corso di studio 🔜 🚽 🚽 🛶        |                           |  |
|----------------------------------|---------------------------|--|
|                                  |                           |  |
| Tipo domanda di immatricolazione | Immatricolazione standard |  |
| Tipo di Corso di Studio          | Corso Singolo 24 CFU      |  |
| Anno Accademico                  | 2022/2023                 |  |
| Corso di Studio                  | PERCORSO FORMATIVO 24 CFU |  |

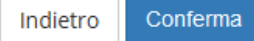

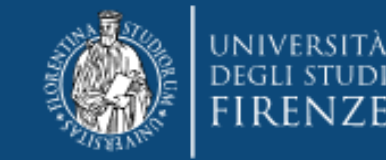

#### La parte successiva è dedicata al documento di identità

Documenti di identità

Qui può essere presente il documento inserito in una procedura precedente oppure "nessun documento": in caso di presenza di un documento ancora valido cliccare "Prosegui", altrimenti "Inserisci Nuovo Documento di identità."

Attenzione: se confermi e vai avanti i dati inseriti fino a questo momento potranno essere modificati solo inserendo una nuova domanda di immatricolazione.

| Tipologia Documento          | Numero   | Ente Rilascio | Data Rilascio | Data Scadenza | Stato | Presenza allegati | Azioni |
|------------------------------|----------|---------------|---------------|---------------|-------|-------------------|--------|
| Carta Identità               | 222      | comune        | 01/08/2019    | 31/08/2019    | e     | si                | 9.60   |
| Inserisci Nuovo Documento di | Identità |               |               |               |       |                   |        |
| Indietro Prosegui            |          |               |               |               |       |                   |        |

#### n.b. Nel caso non sia stato mai presentato un documento viene chiesto l'inserimento dei seguenti dati:

|                            | Quel 14-193                         |  |
|----------------------------|-------------------------------------|--|
| Tipo documento*            | Carta identita                      |  |
| Numere                     | AT X0000000000                      |  |
| Numero                     | comune di Firenze                   |  |
| Rilasciato da              |                                     |  |
| Data Bilassiat             | 05/04/2019                          |  |
| Data Kilastio"             | (ABDocldentitaForm-120)(gg/mm/aaaa) |  |
|                            | 18/05/2022                          |  |
| Data Scadenza<br>Validità* | (ABDocIdentitaForm-150)(gg/mm/aaaa) |  |

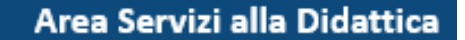

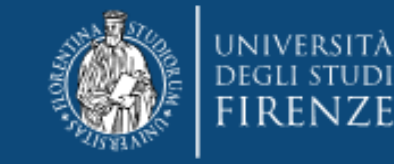

Solo nel caso si stia presentando un nuovo documento (o modificando uno già pre-esistente) viene richiesta la conferma dei dati inseriti e poi l'upload del file:

| Tipologia di<br>allegato  | IN. Allegati<br>Max | Stato | N. Allegati | Titolo | Descrizione | Azioni             |
|---------------------------|---------------------|-------|-------------|--------|-------------|--------------------|
| DOCUMENTO DI<br>IDENTITA' | 2                   | 0     | 0           |        |             | Inserisci Allegato |

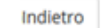

Avanti

Quindi viene proposta la schermata relativa ad eventuali disabilità da segnalare

In caso affermativo cliccare "inserisci nuova dichiarazione" e compilare tutti i campi richiesti, altrimenti si salta questa sezione cliccando "avanti"

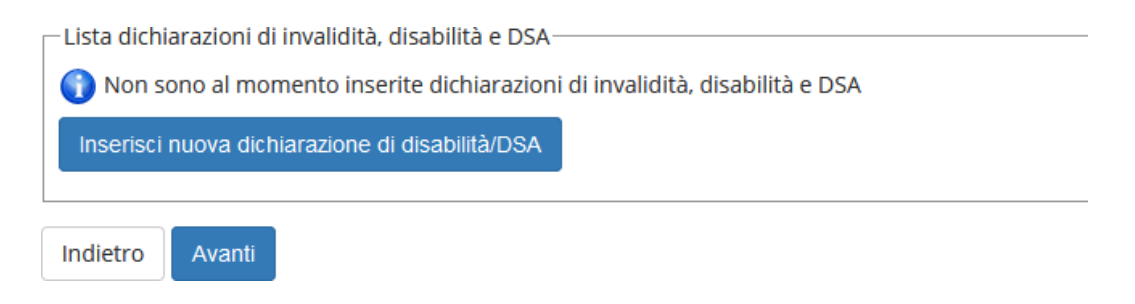

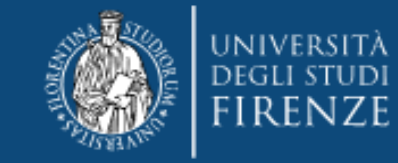

### La schermata successiva è quella per la Registrazione: Foto personale

attraverso il pulsante Sfoglia è possibile selezionare la foto da caricare tra quelle salvate sul tuo PC.

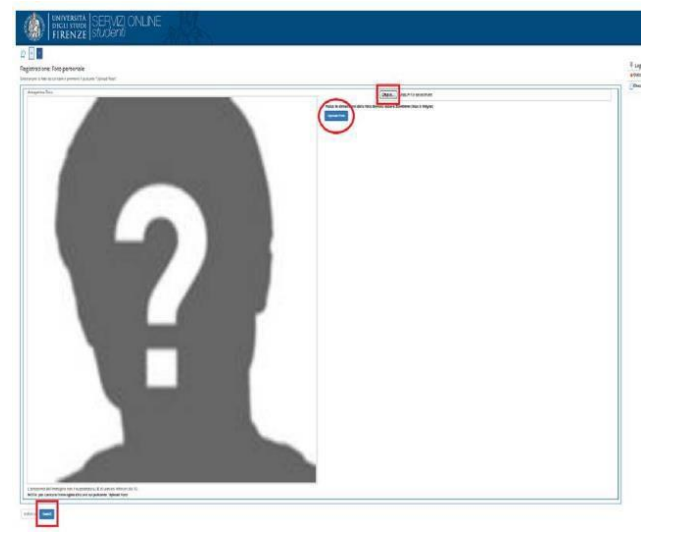

- A questo proposito N.B. la foto deve essere:
- salvata sul PC prima di avviare il caricamento nel sistema UniFi,
- di tipo "immagine frontale tipo fototessera "
- deve riportare solo il candidato,
- deve essere recente (non più di sei mesi)
- le dimensioni della foto devono essere Max 5 MByte

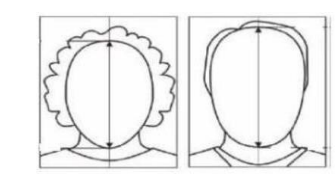

- senza scritte e non danneggiata
- con sfondo uniforme, di preferenza grigio chiaro, crema, celeste o bianco a fuoco e chiaramente distinguibile
- in formato JPEG oppure JPG

Quindi vengono chiesti i titoli di studio. N.B. se sono già registrati apparirà la spunta verde e si potrà semplicemente procedere, <u>qualora siano presenti più titoli validi</u> apparirà una schermata successiva dove dovrà essere selezionata una sola combinazione (mettere pallino)

| Stato<br>blocco | Titolo                     | Note | Stato<br>Titolo | Azioni |
|-----------------|----------------------------|------|-----------------|--------|
| <b>∕∕</b>       | Titolo di Scuola Superiore |      | 0               | 📄 🔞 🔍  |

#### ATTENZIONE! PER I DIPLOMATI ISEF

Qualora riscontrassero problemi nell'inserimento del proprio titolo, si invitano a inserire solo il titolo di maturità, in questa fase, e procedere fino al pagamento. Poi si prega di prendere visione della sezione dedicata di questa guida (pag 17)

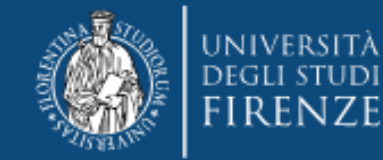

#### Immatricolazione: Dati immatricolazione

In questa pagina vengono richiesti altri dati necessari all'immatricolazione.

**PRIMA IMMATRICOLAZIONE AL SISTEMA UNIVERSITARIO ITALIANO**: se ti stai immatricolando per la prima volta, i dati da inserire sono relativi alla domanda che stai effettuando. In caso contrario inserisci l'anno accademico, la data e l'ateneo relativi alla prima immatricolazione all'università dopo il conseguimento della maturità.

#### Attenzione: se confermi e vai avanti i dati inseriti fino a questo momento potranno essere modificati solo inserendo una nuova domanda di immatricolazione.

| Tipo di immatricolazione                                                                                                    |                                               |   |
|----------------------------------------------------------------------------------------------------|-----------------------------------------------|---|
| Tipo:*                                                                                                    | Immatricolazione standard                     | ~ |
| Dati prima immatricolazione nel s                                                                                                    | sistema universitario italiano                |   |
| Ulteriori dati                                                                                                    |                                               |   |
| Sede:                                                                                                    | FIRENZE                                       | ~ |
| (alcuni corsi prevedono<br>che la didattica venga<br>erogata in strutture fuori<br>Firenze, tale indicazione<br>non è da inserire in fase<br>di immatricolazione<br>online)* |                                               |   |
| Categoria*                                                                                                    | CON RICHIESTA RICONOSCIMENTO INTEGRALE 24 CFU | ~ |
|                                                                                                    |                                               |   |

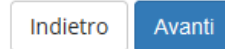

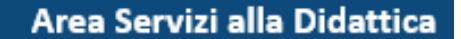

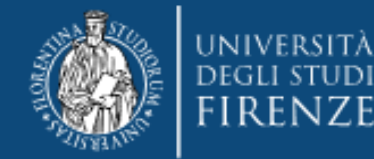

#### Conferma scelte precedenti

In questa pagina sono riepilogate tutte le scelte impostate. Se corrette, procedi con la conferma, altrimenti utilizza il tasto "Indietro" per apportare le modifiche.

Per tutte le informazioni puoi consultare la pagina del corso.

In caso di difficoltà puoi scrivere a formazioneinsegnanti@adm.unifi.it per ricevere supporto all'immatricolazione ai Percorsi formativi da 60 CFU (nella mail inserire il problema e i dati anagrafici).

#### Attenzione: se confermi e vai avanti i dati inseriti fino a questo momento potranno essere modificati solo inserendo una nuova domanda di immatricolazione.

#### Dati immatricolazione

| Anno Accademico         | 2022/2023                 |
|-------------------------|---------------------------|
| Tipo di Corso di Studio | Corso Singolo 24 CFU      |
| Corso di Studio         | PERCORSO FORMATIVO 24 CFU |

Indietro Conferma

#### Quindi sarà necessario effettuare l'upload degli allegati obbligatori:

| Allegati domanda di                                  | Immatrico            | lazione     |                |                            |                                               |                                                     | Elegenda                                                              |
|------------------------------------------------------|----------------------|-------------|----------------|----------------------------|-----------------------------------------------|-----------------------------------------------------|-----------------------------------------------------------------------|
| er l'immatricolazione con <sup>co</sup>              | DN DOMANDA DI R      | CONOSCIMENT | 0 è obbli      | gatorio compilare e alleg  | zare il seguente modulo pdf.                  |                                                     | e Upload Allega                                                       |
| Per chi ha scelto l'immatricole                      | azione senza Ri      | conosciment | to crediti ma  | ha già ottenuto il ricono: | scimento crediti da questo o altro Ateneo dev | ve obbligatoriamente allegare l'attestazione in suo | o Upload Allega                                                       |
| iossesso.                                            |                      |             |                |                            |                                               |                                                     | obulgatorio                                                           |
| nossesso.                                            |                      |             |                |                            |                                               |                                                     | 🔍 Dettaglio                                                           |
| ista allegati                                        |                      |             |                |                            |                                               |                                                     | Obtigatorio                                                           |
| .ista allegati                                       | N.<br>Allegal        | í           | N              |                            |                                               |                                                     | Contention Dettaglio                                                  |
| oossesso.<br>.ista allegati<br>Tipologia di allegato | N.<br>Allegat<br>Max | i<br>Stato  | N.<br>Allegati | Titolo                     | Descrizione                                   | Azioni                                              | Obtingatorio     Octaglio     Modifica     Sy Elimina     Informazion |

#### ATTENZIONE

Prima di procedere alla compilazione e all'upload dei Moduli, consultare la guida alla compilazione che troverete in calce

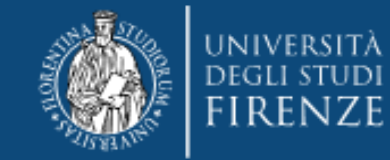

## Cliccando "inserisci allegato" si può fare l'upload del Modulo 1 e/o Modulo 2

|            | Dettaglio titolo o documento                                  | - |
|------------|---------------------------------------------------------------|---|
| Tipolo     | gia:* - SCEGLIERE DAL MENU' A TENDINA 🗸                       |   |
|            | -                                                             |   |
| Tit        | olo:* Allegato obbligatorio alla domanda                      |   |
|            | Ricevuta tassa Governativa Allenato obblinatorio alla domanda |   |
| . Descrizi | BREVE DESCRIZIONE DEL TITOLO                                  |   |
|            | gato: Síogia Nessun file selezionato.                         |   |
|            | Jindietro                                                     |   |

#### E dopo una schermata di riepilogo e conferma appare il bottone

#### Controlla pagamenti

| Fattura          | Codice IUV      | Descrizione                                                                                                    |
|------------------|-----------------|----------------------------------------------------------------------------------------------------|
| + <u>6558265</u> | 000000039458728 | Matricola - Specializzazione di attività di<br>CON DISABILITA' - SCUOLA DELL'INFANZ<br>- TASSA ISCRIZIONE CORSO SOSTEGNO / |

Da qui cliccando sul numero del mandato si ottiene il dettaglio della fattura

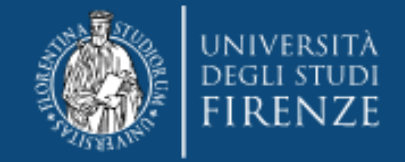

| Data Scadenza                               |                                                                                        | 07/12/2020                                                                                                    |                                                                                                    |
|---------------------------------------------|----------------------------------------------------------------------------------------|----------------------------------------------------------------------------------------------------|----------------------------------------------------------------------------------------------------|
| Importo                                     |                                                                                        | 116,00 €                                                                                                    |                                                                                                    |
| Modalità                                    |                                                                                        | PAGAMENTO MEDIANTE NODO                                                                                                    |                                                                                                    |
| pagoPA                                      | Verrà richiesto di sceglie<br>bollettino postale elettro                               | re il Prestatore di Senviti di Pagamento (es. una banca o un altro stituto di pagamento) e relativo serv<br>nico), per poi effettuare la transazione tramite il "Nodo Dei Pagamenti - SPC" gestito dall'Agenzia per l                            | zio da questo offerto (es. addebito in conto corrente, carta di credito.<br>Italia Digitale. Altre informazioni al line: <u>www.agid.gov.it</u>                       |
|                                             | Verrà richiesto di sceglie<br>bollettino postale elettro<br>Rata                       | re il Prestatore di Servici di Pagamento (es. una banca o un altro istituto di pagamento) e relativo serv<br>nico), per poi effettuare la transazione tramite il "Nodo Dei Pagamenti - SPC" gestito dall'Agenzia per l<br>Voce                   | zio da questo offerto (es. addebito in conto corrente, carta di credito,<br>Italia Digitale. Altre informazioni al link: <u>wow.agid.goz.l.</u><br>Importo            |
| Asse Asse Conso                             | Verrà richiesto di sceglie<br>bollettino postale elettro<br>Rata<br>SOSTEGNO           | re il Prestatore di Senviti di Pagamento (es. una banca o un altro istituto di pagamento) e relativo serv<br>nico), per pol effettuare la transazione tramite il "Nodo Dei Pagamenti - SPC" gestito dall'Agenzia per l<br>Voce                   | zio da questo offerio res. addebito in conto corrente, carta di credito.<br>Tatala Digitale. Altre informazioni al lini: <u>voor.agid.cov.ti</u><br><b>importo</b>    |
| Anno<br>RASSA ISCRIZIONE CORSO<br>R020/2021 | Verră richiesto di sceglie<br>bollettino postale elettro<br>Rata<br>SOSTEGNO<br>1 di 2 | re il Prestatore di Servici di Pagamento (es. una banca o un altro istituto di pagamento) e relativo serv<br>nico), per pol effettuare la transazione tramite il "Nodo Dei Pagamenti - SPC" gestito dall'Agenzia per l<br>Voce<br>RIMBORSO BOLLO | zio da questo offerio res. addebito in conto corrente, carta di credito,<br>tralia Digitale. Altre informazioni al linie: <u>www.agid.gov.it</u><br>importo<br>16.001 |

si potrà effettuare direttamente il pagamento attraverso il nodo PagoPA oppure stampare l'avviso per il codice CBILL o il QCODE

**SI RICORDA CHE:** 

- IL CONTRIBUTO DOVUTO VIENE AUTOMATICAMENTE CALCOLATO DAL SISTEMA e DEVE ESSERE PAGATO ENTRO LA SCADENZA
- I PAGAMENTI DEVONO ESSERE EFFETTUATI TRAMITE CANALE PAGOPA
- I PAGAMENTI ANDATI A BUON FINE VENGONO NOTIFICATI IN AUTOMATICO DAL SISTEMA BANCARIO PRESSO IL QUALE SI È SVOLTA L'OPERAZIONE
- IL SISTEMA NON RILASCIA ALCUNA RICEVUTA DI AVVENUTA ISCRIZIONE, LA PROCEDURA SI RITIENE CORRETTAMENTE CONCLUSA QUANDO APPARE IL "PALLINO VERDE" NELLA SEZIONE "PAGAMENTI"
- A SEGUITO DELLA VERIFICA AMMINISTRATIVA DELL'AVVENUTO PAGAMENTO VERRA' COMUNICATO PER MAIL IL RILASCIO DELLA MATRICOLA

#### PER GLI EX STUDENTI UNIFI SI CONSIGLIA DI ACCEDERE AL MENU'

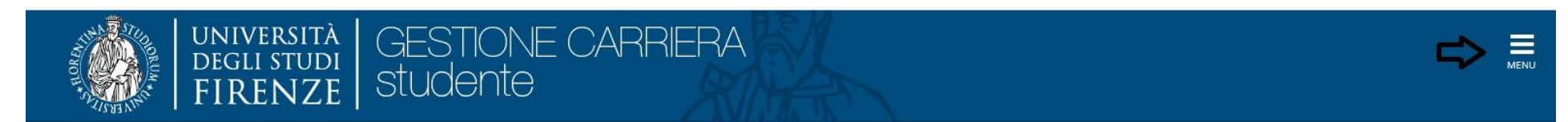

Menù > Home > anagrafica e di controllare attentamente i dati anagrafici, i recapiti (soprattutto indirizzo mail e telefono), per aggiornarli o integrarli laddove mancanti.

Le modifiche si effettuano con apposito tasto modifica, posto alla base di ogni gruppo di dati

**D** . . .

Modifica Dati di Residenza Utilizza il link per modificare i Dati di Residenza

Per es.

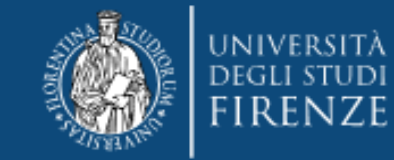

## GUIDA ALLA COMPILAZIONE DEI MODULI 1 e 2

Modulo 1: per coloro che chiedono la valutazione di esami/crediti sostenuti esclusivamente presso <u>l'Università degli Studi</u> di Firenze

| crea                                                                                                    | PRESSO L'U                                                                                                    | NIVERSI                                                                                                    | TA' DEGLI STU                                                                                                    | JDI DI                                                                                                    | FIRENZ                                                                                                    | E                                                           |                                                                                                    |
|----------------------------------------------------------------------------------------------------|----------------------------------------------------------------------------------------------------|----------------------------------------------------------------------------------------------------|----------------------------------------------------------------------------------------------------|----------------------------------------------------------------------------------------------------|----------------------------------------------------------------------------------------------------|-------------------------------------------------------------|----------------------------------------------------------------------------------------------------|
| coerenti c                                                                                                    | on ga obiettivi formativi,                                                                                                    | , i contenuti e                                                                                                    | ie attivită formative di                                                                                                    | cui al DM (                                                                                                    | 616/2017 e :                                                                                                   | ai relativi                                                 | anegati                                                                                                    |
|                                                                                                    |                                                                                                    |                                                                                                    | ALL'UNIVERSIT                                                                                                    | À DEGLI                                                                                                    | STUDI D                                                                                                    | I FIR                                                       | ENZE                                                                                                    |
|                                                                                                    |                                                                                                    | IL/L                                                                                                    | A SOTTOSCRITTO/A                                                                                                    |                                                                                                    |                                                                                                    |                                                             |                                                                                                    |
| nome e                                                                                                    | nome                                                                                                    |                                                                                                    |                                                                                                    |                                                                                                    |                                                                                                    |                                                             |                                                                                                    |
| o/a il                                                                                                    |                                                                                                    | a                                                                                                    |                                                                                                    |                                                                                                    |                                                                                                    |                                                             |                                                                                                    |
| v.  _                                                                                                    | nazione                                                                                                    |                                                                                                    |                                                                                                    |                                                                                                    |                                                                                                    |                                                             |                                                                                                    |
| lice fisca                                                                                                    | ale   _ _ _ _                                                                                                    |                                                                                                    | -                                                                                                    |                                                                                                    |                                                                                                    |                                                             |                                                                                                    |
| /cell                                                                                                    |                                                                                                    |                                                                                                    | e-mail <u>1</u>                                                                                                    |                                                                                                    | Ø                                                                                                    |                                                             |                                                                                                    |
|                                                                                                    |                                                                                                    |                                                                                                    | CHIEDE                                                                                                    |                                                                                                    |                                                                                                    |                                                             |                                                                                                    |
| ndosi dell<br>adere i be                                                                                                    | DICHI<br>le disposizioni di cui agli<br>nefici ottenuti e incorre                                                                                                    | ARA SOTTO<br>artt. 46 e 47<br>rà nelle sanzi                                                                                                    | del D.P.R. 445/2000 e<br>oni penali previste per                                                                                                    | consapevo<br>le false dio                                                                                           | LITÀ<br>ile che chi di<br>chiarazioni d                                                                        | chiarerà<br>agli artt.                                      | il falso vedrà<br>75 e 76, del                                                                                                    |
| ndosi dell<br>adere i be<br>.R. citato<br>l'Universi                                                                                                    | DICHI<br>e disposizioni di cui agli<br>inefici ottenuti e incorre<br>DI AVER SOSTENUTO<br>Ità degli Studi di Firen                                                                                                    | ARA SOTTO<br>artt. 46 e 47<br>rà nelle sanzi<br>O ESAMI O<br>IZE:                                                                                                    | del D.P.R. 445/2000 e<br>oni penali previste per<br>EFFETTUATO ATTIVI                                                                                                    | consapevo<br>le false dio<br>ITÀ FORM                                                                               | LITÀ<br>ile che chi di<br>chiarazioni d<br>IATIVE nel/                                                         | chiarerà<br>agli artt.<br>'nei Cors                         | il falso vedrà<br>75 e 76, del<br>o/i di studio                                                                                                    |
| ndosi dell<br>adere i be<br>R. citato<br>l'Universi<br>IGLA CDS                                                                                                    | DICHI<br>e disposizioni di cui agli<br>nefici ottenuti e incorre<br>DI AVER SOSTENUT<br>Ità degli Studi di Firen<br>DESCRIZIONE CORSO<br>Corso di Lavre Vercho                                                                                                    | ARA SOTTO<br>artt. 46 e 47<br>rà nelle sanzi<br>O ESAMI O<br>IZE:<br>DI STUDIO                                                                                                    | del D.P.R. 445/2000 e<br>oni penali previste per<br>EFFETTUATO ATTIVI<br>NOME DEL CORSO E                                                                                                    | CONSABI<br>consapevo<br>le false dio<br>ITÀ FORM                                                                    | LITÀ<br>le che chi di<br>chiarazioni d<br>IATIVE nel/<br>(da compilare                                         | chiarerà<br>agli artt.<br>Inei Cors<br>a cura de            | ii falso vedrà<br>75 e 76, del<br>o/i di studio<br>I candidato)                                                                                                    |
| endosi dell<br>adere i be<br>.R. citato<br>l'Universi<br>IGLA CDS<br>V.O.                                                                                                    | DICHI<br>e disposizioni di cui agli<br>inefici ottenuti e incorre<br>DI AVER SOSTENUTI<br>tà degli Studi di Firen<br>DESCRIZIONE CORSO<br>Corso di Laurea Vecchio<br>Corso di Laurea Teinenti                                                                                                    | ARA SOTTO<br>artt. 46 e 47<br>rà nelle sanzi<br>O ESAMI O<br>IZE:<br>DI STUDIO<br>Ordinamento                                                                                     | A PROPRIA RESI<br>del D.P.R. 445/2000 e<br>oni penali previste per<br>EFFETTUATO ATTIVI<br>NOME DEL CORSO E                                                                                                    | CONSABI<br>consapevo<br>le false dic<br>ITÀ FORM                                                                    | LITÀ<br>le che chi di<br>chiarazioni d<br>IATIVE nel/<br>(da compilare                                         | chiarerà<br>agli artt.<br>'nei Cors<br>a cura de            | il falso vedrà<br>75 e 76, del<br>o/i di studio<br>I candidato)                                                                                                    |
| endosi dell<br>adere i be<br>R. citato<br>l'Universi<br>IGLA CDS<br>V.O.<br>LT                                                                                                    | DICHI<br>e disposizioni di cui agli<br>inefici ottenuti e incorre<br>DI AVER SOSTENUT<br>Ità degli Studi di Firen<br>DESCRIZIONE CORSO<br>Corso di Laurea Vecchio<br>Corso di Laurea Triennal<br>Corso di Laurea Triennal                                                                                                    | ARA SOTTO<br>artt. 46 e 47<br>rà nelle sanzi<br>O ESAMI O<br>USE:<br>DI STUDIO<br>Ordinamento<br>e                                                                                | A PROPRIA RESI<br>del D.P.R. 445/2000 e<br>oni penali previste per<br>EFFETTUATO ATTIVI<br>NOME DEL CORSO E                                                                                                    | CONSABI<br>consapevo<br>le false dic<br>ITÀ FORM<br>DI STUDIO                                                       | LITÀ<br>le che chi di<br>chiarazioni d<br>IATIVE nel/<br>(da compilare                                         | chiarerà<br>agli artt.<br>nei Cors<br>a cura de             | il falso vedrà<br>75 e 76, del<br>o/i di studio<br>il candidato)                                                                                                    |
| endosi dell<br>adere i be<br>R. citato<br>l'Universi<br>GLA CDS<br>V.O.<br>LT<br>LS/LM                                                                                                    | DICHI<br>e disposizioni di cui agli<br>nefici ottenuti e incorre<br>DI AVER SOSTENUT<br>tà degli Studi di Firen<br>DESCRIZZIONE CORSO<br>Corso di Laurea Vecchio<br>Corso di Laurea Yennai<br>Corso di Laurea Magiara                                                                                                    | ARA SOTTO<br>artt. 46 e 47<br>in celle sanzi<br>O ESAMI O<br>IZE:<br>DI STUDIO<br>Ordinamento<br>e<br>lle oppure<br>dica                                                          | del D.P.R. 445/2000 e<br>oni penali previste per<br>EFFETTUATO ATTIVI<br>NOME DEL CORSO E                                                                                                    | CONSABI<br>consapevo<br>le false dio<br>ITÀ FORM                                                                    | LITÀ<br>le che chi di<br>chiarazioni d<br>IATIVE nel/<br>(da compilare                                         | chiarerà<br>agli artt.<br>'nei Cors<br>a cura de            | ii falso vedrà<br>75 e 76, del<br>o/i di studio<br>i candidato)                                                                                                    |
| endosi dell<br>adere i be<br>R. citato<br>l'Universi<br>GLA CDS<br>V.O.<br>LT<br>LS/LM<br>M                                                                                                    | DICHI<br>e disposizioni di cui agli<br>neffici ditenuti e incorre<br>DI AVER SOSTENUT<br>tà degli Studi di Firen<br>Descrizzione Conso<br>Corso di Laurea Vecchio<br>Corso di Laurea Vecchio<br>Corso di Laurea Vecchio<br>Corso di Laurea Sociali<br>Master Universitario                                                                                                    | ARA SOTTO<br>artt. 46 e 47<br>ri nelle sanzi<br>O ESAMI O<br>IZE:<br>DI STUDIO<br>Ordinamento<br>e<br>lle oppure<br>titca                                                         | del D.P.R. 445/2000 e<br>del D.P.R. 445/2000 e<br>erfertuato attivi<br>NOME DEL CORSO E                                                                                                    | CONSABI<br>consapevo<br>le false dic<br>ITÀ FORM<br>DI STUDIO                                                       | LITÀ<br>ile che chi di<br>hiarazioni d<br>IATIVE nel/<br>(da compilare                                         | chiarerà<br>agli artt.<br>nei Cors<br>a cura de             | ii falso vedrà<br>75 e 76, del<br>o/i di studio<br>i candidato)                                                                                                    |
| endosi dell<br>adere i be<br>R. citato<br>l'Universi<br>GLA CDS<br>V.O.<br>LT<br>LS/LM<br>M<br>D                                                                                                    | DICHI<br>e disposizioni di cui agli<br>nefici ottenuti e incorre<br>DI AVER SOSTENUT<br>tà degli Studi di Firer<br>DESCRIZZIONE CORSO<br>Corrso di Laurea Yenchio<br>Corrso di Laurea Yenchio<br>Corrso di Laurea Magistra<br>Corso di Laurea Magistra<br>Corso di Laurea Magistra<br>Corso di Laurea Magistra<br>Corso di Laurea Magistra<br>Corso di Laurea Magistra<br>Corso di Laurea Magistra<br>Corso di Laurea Sociali<br>Distorate di nicerca                                                                                                    | ARA SOTTO<br>artt. 46 e 47<br>rà nelle sanzi<br>O ESAMI O<br>ISE:<br>DI STUDIO<br>Ordinamento<br>e<br>e<br>le oppure<br>tica                                                      | del D.P.R. 445/2000 e<br>ori penali previste per<br>EFFETUATO ATTIVI<br>NOME DEL CORSO C                                                                                                    | PONSABI<br>consapevo<br>le faise dic<br>ITÀ FORM<br>DI STUDIO                                                       | LITÀ<br>ile che chi di<br>hiarazioni d<br>IATIVE nel/<br>(da compilare                                         | chiarerà<br>agli artt.<br>Inei Cors<br>a cura de            | il falso vedrà<br>75 e 76, del<br>o/i di studio<br>i candidato)                                                                                                    |
| andosi dell<br>adere i be<br>R. citato<br>'Universi<br>GLA CDS<br>V.O.<br>LT<br>LS/LM<br>M<br>D<br>A                                                                                                    | DICHI<br>e disposizioni di cui agli<br>nefici ottenuti e incorre<br>DI AVER SOSTENUT<br>tà degli Studi di Fiere<br>DESCRIZZIONE CORSO<br>Corso di Laurea Yenchio<br>Corso di Laurea Yenchio<br>Corso di Laurea Megistra<br>Corso di Laurea Megistra<br>Cors | ARA SOTTO<br>artt. 46 e 47<br>rà nelle sanzi<br>O ESAMI O<br>LES:<br>DI STUDIO<br>Ordinamento<br>e<br>le oppure<br>tilca                                                          | D LA PROPRIA RESI<br>del D.P.R. 445/2000 e<br>ori penali previste per<br>EFFETUATO ATTIVI<br>NOME DEL CORSO C                                                                                                    | Consapevo<br>consapevo<br>le fabe dic<br>ITÀ FORM                                                                   | LITÀ<br>le che chi di<br>hiarazioni d<br>IATIVE nel/<br>(de compilare                                          | chiarerà<br>agli artt.<br>Inei Cors<br>a cura de            | li falso vedrà<br>75 e 76, del<br>o/i di studio<br>i candidato)                                                                                                    |
| andosi dell<br>adere i be<br>R. citato<br>'Universi<br>GLA CDS<br>V.O.<br>LT<br>LS/LM<br>M<br>D<br>A<br>alutazioi<br>/2017 e                                                                             | DICHI<br>le disposizioni di cui agli<br>neffici ditenuti e incorre<br>DI AVER SOSTENUT<br>tà degli Studi di Picre<br>Descrizzione Conso<br>Corso di Laurea Vecchio<br>Corso di Laurea Vecchio<br>Corso di Laurea Negliti<br>Master Universitario<br>Dottorato di ricorca<br>Altro (specificare)<br>me della coerenza dog<br>ai relativi allegati:                                                                                                    | ARA SOTTC<br>artt. 46 e 47<br>rà nelle sanzi<br>o ESAMI O<br>USC<br>DI STUDIO<br>Ordinamento<br>e<br>le copure<br>titica<br>gli obiettivi                                         | ALA PROPRIA RESI<br>dal D.P.R. 445/2000 e<br>EPFETUATO ATTIVI<br>NOME DEL CORSO E<br>NOME DEL CORSO E<br>N                                                                                                    | Consapevo<br>le false did<br>ITÀ FORM<br>DI STUDIO                                                                  | LITÀ<br>ie che chi di<br>thiarazioni d<br>IATIVE nel/<br>(de compilare<br>(de compilare<br>attività form       | chiarerà<br>agli artt.<br>nei Cors<br>a cura de             | II falso vedrà<br>75 e 76, del<br>o/i di studio<br>/ candidato)                                                                                                    |
| endosi dell<br>adere i be<br>R. citato<br>'Universi<br>GLA CDS<br>V.O.<br>LT<br>LS/LM<br>M<br>D<br>A<br>A<br>alutazioo<br>//2017 e                                                                       | DICHI<br>le disposizioni di cui agli<br>nefici ditanuti e incorre<br>DI AVER SOSTEMUT<br>la degli Studi di Pirace<br>Orso di Laurea Vecchio<br>Corso di Laurea Vecchio<br>Corso di Laurea Vecchio<br>Corso di Laurea Negatir<br>Matter Universitario<br>Dottorato di riterca<br>Altro (specificare)<br>men della coerrenza degli<br>ai relativi allegati:<br>CIONE INSCIENTIVATIONE<br>CIONE INSCIENTIVATIONE<br>CIONE INSCIENTI<br>CIONE INSCIENTIVATIONE<br>CIONE INSCIENTIVATIONE<br>CIONE INSCIENTIVATIONE<br>CIONE INSCIENTI<br>CIONE INSCIENTI<br>CI                                            | ARA SOTTO<br>artt. 46 e 47<br>ri nelle earns<br>O ESAMT O<br>USS:<br>DI STUDIO<br>Ordinamento<br>e<br>le oppure<br>tifca<br>gli obiettivi<br>STUDIO<br>TUDIO                      | D LA PROPRIA RESI<br>dei D. P.R. 445/2000 e<br>oni penali previte per<br>EFFETUATO ATTIVI<br>NOME DEL CORSO D<br>NOME DEL CORSO D<br>NOME D<br>NOME D | onsapevo<br>le false did<br>trà FORM<br>DI STUDIO<br>nuti e le a<br>vorto<br>/30                                    | LITÀ<br>ie che chi di<br>thiarazioni d<br>IATIVE nel/<br>(de compilare<br>attività form<br>s.s.D. <sup>2</sup> | chiarerà<br>agli artt.<br>nei Cors<br>a cura de<br>native c | li falso vedrà<br>75 e 76, del<br>o/i di studio<br>o/i di studio<br>o/i di studio<br>o/i di studio<br>o/i di studio<br>o/i di studio<br>o/i di studio<br>di candidato)                                                                                                    |
| andosi dell<br>adere i be<br>R. citato<br>TUNIVERS<br>GLA CDS<br>V.O.<br>LT<br>LS/LM<br>M<br>D<br>A<br>A<br>ralutazion<br>i/2017 e<br>ENOMINAI<br>O ATTI                                                 | DICHLI<br>le disposizioni di cui agli<br>nerici ottenuti e incorre<br>DI AVER SOSTENUT<br>le disposizioni di la Ficco<br>Descrezzone Conso<br>Corso di Laurea Vecchio<br>Corso di Laurea Vecchio<br>Corso di Laurea Vecchio<br>Corso di Laurea Magiatri<br>Mater Universitario<br>Dettorate di ricerca<br>Altro (specificare)<br>me della coerenza dogi<br>relativi allegati:<br>CORE INEEGIMMENTO<br>VITA' PORMATIVA                                                                                                    | ARA SOTTO<br>artt. 46 e 47<br>ri nelle sanos<br>D ESANT O<br>LES:<br>DI STUDIO<br>Ordinamento<br>e<br>le oppure<br>ridica<br>gli obiettivi<br>STUDIO <sup>3</sup>                 | dei D. P.R. 445/2000 e<br>oni penali previsto per<br>EFFETTUATO ATTIVI<br>NOME DEL CORSO D<br>NOME DEL CORSO D<br>E<br>NOME DEL CORSO D<br>E<br>NOME DEL CORSO D<br>E<br>NOME DEL CORSO D<br>E<br>DOCENTE                                                                                                    | consapevo<br>le false did<br>TTÀ FORM<br>SI STUDIO<br>SU STUDIO<br>SU STUDIO<br>SU STUDIO<br>SU STUDIO<br>SU STUDIO | LITÀ<br>le che chi di<br>thiarazioni d<br>IATIVE nel/<br>(da compilare<br>ettività forr<br>S.S.D. <sup>2</sup> | chiarerà<br>agli artt.<br>a cura de<br>native c             | II falso vedrà<br>75 e 76, del<br>7 (andidato)<br>7 (andidato)<br>8 (cui al DM<br>AMBITO <sup>4</sup><br>A                                                                                                    |
| endosi dell<br>adere i be<br>R. citato<br>TUNIVERSI<br>IGLA CDS<br>V.O.<br>LT<br>LS/LM<br>M<br>D<br>A<br>A<br>Valutazion<br>5/2017 e<br>ENOMINAI                                                         | DICHI<br>le disposizioni di cui agli<br>nefici ditanuti e incorre<br>DI AVER SOSTEMUT<br>hà degli Studi di Ficar<br>Corso di Laura Vecchio<br>Corso di Laura Vecchio<br>Corso di Laura Vecchio<br>Corso di Laura Nagitar<br>Mater Universitario<br>Dottorato di ricerca<br>Altre (specificare)<br>me della coerenza dej<br>ai relativi allegati:<br>CORDI SINSEGNAMENTO<br>VITA' PORMATIVA                                                                                                    | ARA SOTTO<br>artt. 46 e 47<br>ri nelle aenzi<br>D ESAMT O<br>Lice:<br>D STUDIO<br>Ordinamento<br>e<br>le oppure<br>tica<br>gli obiettivi<br>CORSO DI<br>STUDIO <sup>1</sup>       | dei D. P.R. 445/2000 e<br>oni penali previte per<br>EFFETUATO ATTIVI<br>NOME DEL CORSO D<br>NOME DEL CORSO D<br>NOME D<br>NOME D<br>NO      | onsapevo<br>le false didite<br>trà PORM<br>NI STUDIO                                                                | LITÀ<br>le che chi di<br>IATIVE nel/<br>(de compilere<br>attività forn<br>s.s.D. <sup>2</sup>                  | chiarerà<br>agli artt.<br>a cura de<br>mative c             | II falso vedrà<br>73 e 76, del<br>17 e roto del 18 e 19 e 19 e 19 e 19 e 19 e 19 e 19 e                                                                                                    |
| endosi dell<br>sadere i be<br>sadere i be<br>sadere i be<br>in catalo<br>i sadere i be<br>i sadere i be<br>v.o.<br>LT<br>LS/LM<br>M<br>D<br>A<br>A<br>A<br>valutazion<br>6/20017 e<br>ENOMINA:<br>0 ATTI | DICHL<br>le disposizioni di cui agli<br>nefici ditenuti e incorre<br>DI AVER SOSTENUT<br>tà degli Studi di Pirce<br>Orsso di Laurea Vecchio<br>Corso di Laurea Vecchio<br>Corso di Laurea Negliti<br>Raster Universitario<br>Dottorato di ricerca<br>Altre (specificare)<br>me della coorenza deg<br>al relativi allegati:<br>CIONE INSEGNAMENTO<br>VITA' FORMATIVA                                                                                                    | ARA SOTTO<br>artt. 46 e 47<br>in celle canzi<br>O ESAMI O<br>D ESAMI O<br>DI STUDIO<br>Or disamento<br>e<br>le copure<br>tica<br>gli obiettivi<br>CORSO DI<br>STUDIO <sup>3</sup> | A PROPRIA RESI     del D. P.R. 445/2000 e     origenali previste per     erretruato ATTIVI     NOME DEL CORSO E     conso e     conso e     conso                                                                                                    | onsapevo<br>le false did<br>trà FORM<br>NI STUDIO                                                                   | LITÀ<br>le che chi di<br>hiarazioni di<br>Atrive neli<br>(de compilare<br>ettività forr<br>S.S.D. <sup>2</sup> | nei Cors<br>a cura de<br>native c                           | li falso vedrà<br>75 e 76, del<br>(i candidato)<br>(i candidato)<br>(i |

In questo campo inserire solo il corso o i corsi di studio svolti presso l'Ateneo fiorentino e <u>a cui appartengono gli esami di cui si chiede la</u> <u>valutazione</u> (non inserire tutta la carriera)

N.B. i Diplomati ISEF dovranno utilizzare il Modulo 1, indicando "ISEF" nella riga A "altro"

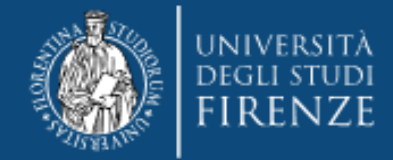

#### E NE RICHIEDE

la valutazione della coerenza degli obiettivi formativi, dei contenuti e le attività formative di cui al DM 616/2017 e ai relativi allegati:

| DENOMINAZIONE INSEGNAMENTO<br>O ATTIVITA' FORMATIVA | CORSO DI<br>STUDIO <sup>1</sup> | DOCENTE | VOTO<br>/30        | 5.5.D. <sup>2</sup> | CFU <sup>3</sup> | AMBITO4 |          |
|-----------------------------------------------------|---------------------------------|---------|--------------------|---------------------|------------------|---------|----------|
|                                                     |                                 |         |                    |                     |                  | Α       |          |
|                                                     |                                 |         |                    |                     |                  | Α       |          |
|                                                     |                                 |         |                    |                     |                  | Α       | 7        |
|                                                     |                                 |         |                    |                     |                  |         |          |
| DENOMINAZIONE INSEGNAMENTO<br>O ATTIVITA' FORMATIVA | CORSO DI<br>STUDIO <sup>1</sup> | DOCENTE | V0ТО<br>/30        | s.s.d. <sup>2</sup> | CFU <sup>3</sup> | AMBITO4 |          |
|                                                     |                                 |         |                    |                     |                  | В       | _        |
|                                                     |                                 |         |                    |                     |                  | В       |          |
|                                                     |                                 |         |                    |                     |                  | В       |          |
|                                                     |                                 |         |                    |                     |                  |         |          |
| DENOMINAZIONE INSEGNAMENTO<br>O ATTIVITA' FORMATIVA | CORSO DI<br>STUDIO <sup>1</sup> | DOCENTE | <b>VOTO</b><br>/30 | 5.5.D. <sup>2</sup> | CFU <sup>3</sup> | AMBITO4 |          |
|                                                     |                                 |         |                    |                     |                  | С       |          |
|                                                     |                                 |         |                    |                     |                  | С       |          |
|                                                     |                                 |         |                    |                     |                  | С       |          |
|                                                     |                                 |         |                    |                     |                  |         |          |
| DENOMINAZIONE INSEGNAMENTO<br>O ATTIVITA' FORMATIVA | CORSO DI<br>STUDIO <sup>1</sup> | DOCENTE | VОТО<br>/30        | 5.5.D. <sup>2</sup> | CFU <sup>3</sup> | AMBITO4 |          |
|                                                     |                                 |         |                    |                     |                  | D       | <u> </u> |
|                                                     |                                 |         |                    |                     |                  | D       |          |
|                                                     |                                 |         |                    |                     |                  | D       |          |

# Per la compilazione dei campi A, B, C e D, si ricorda:

- Di inserire esami per un minimo di 6 cfu ed un massimo di 12 cfu (o annualità/semestralità), (N.B. in caso di esami con numero di cfu diverso da 6 o 12, questi vanno comunque indicati nella loro interezza, laddove siano inseriti più di 12 cfu, ne saranno comunque ritenuti validi max 12 per ambito)
- Che non è ammesso l'inserimento di esami/crediti derivanti da convalide o riconoscimenti (*solo sostenuti*)
- Di inserire esclusivamente esami presenti nella tabella "riconoscibili" (v. pagina https://www.unifi.it/cmpro-v-p-11243.html)
- Che laddove si sia inserito un esame da 12 o più cfu (o annualità) in uno degli ambiti, sarà sufficiente indicare esami da 6 cfu in ulteriori due ambiti (La normativa prevede il possesso dei 24 cfu in almeno 3 dei 4 ambiti previsti per cui un ambito in questo caso può essere scartato)
- Che non possono essere indicati moduli o parti d'esame (anche laddove il riconoscimento sia relativo ad un singolo modulo si dovrà indicare il corso integrato)

**N.B.** In caso di eccedenze la Segreteria considererà valido il primo esame utile inserito e scarterà d'ufficio gli ulteriori. Non essendo indicati nel DM 616/17, criteri di valutazione, l'eventuale scarto non terrà conto della votazione dei singoli esami.

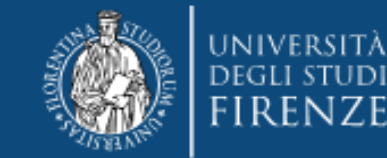

Modulo 2: per coloro che chiedono la valutazione di esami/crediti sostenuti presso "altra Università"

(\*) <u>ATTENZIONE!!!!</u>: La normativa prevede che per ogni insegnamento/crediti di cui si richiede il riconoscimento il candidato presenti gli obiettivi formativi e/o programma affrontato, rilasciati dalla/e Università presso la/e quale/i sono stati sostenuti gli stessi, **pena la nullità della richiesta**.

Pertanto si consiglia di procurarsi il materiale prima di effettuare la domanda e di allegarlo opportunamente al presente modulo.

| cred                                                                                                    | ICHIESTA RICO<br>PERC<br>Iti maturati nel corso dea                                                                                                    | NOSCIM<br>ORSO F<br>li studi unive<br>PRESSO                                                                                                    | Mod<br>IENTO<br>ORMAT<br>rsitari in fi<br>ALTR<br>le attività | 2<br>CREDITI<br>TIVO DA 3<br>orma curricular<br>O ATENE(<br>formative di c                           | NELL <sup>4</sup><br>24 CFU<br>re. addiuni<br>0                                                | AMBIT<br>J<br>tiva o extr<br>16/2017 e                                     | O DEL                                                                                                    | aati                                                            |
|----------------------------------------------------------------------------------------------------|----------------------------------------------------------------------------------------------------|----------------------------------------------------------------------------------------------------|---------------------------------------------------------------|----------------------------------------------------------------------------------------------------|------------------------------------------------------------------------------------------------|----------------------------------------------------------------------------|----------------------------------------------------------------------------------------------------|-----------------------------------------------------------------|
|                                                                                                    |                                                                                                    |                                                                                                    | ALL'UN                                                        | IVERSITÀ                                                                                             | DEGLI                                                                                          | STUDI                                                                      | DI FIRENZ                                                                                                    | E                                                               |
|                                                                                                    |                                                                                                    |                                                                                                    |                                                               |                                                                                                    |                                                                                                |                                                                            |                                                                                                    |                                                                 |
| cognome e                                                                                                    | nome                                                                                                    | 11/1                                                                                                    | A SOTTO                                                       | SCRITTO/A                                                                                            |                                                                                                |                                                                            |                                                                                                    |                                                                 |
| nato/a il]                                                                                                    |                                                                                                    | a                                                                                                    |                                                               |                                                                                                    |                                                                                                |                                                                            |                                                                                                    |                                                                 |
| prov.  _                                                                                                    | nazione                                                                                                    |                                                                                                    |                                                               |                                                                                                    |                                                                                                |                                                                            |                                                                                                    | _                                                               |
| codice fisc                                                                                                    | ale IIIII                                                                                                    | 1.1.2                                                                                                    |                                                               |                                                                                                    |                                                                                                |                                                                            |                                                                                                    |                                                                 |
|                                                                                                    |                                                                                                    |                                                                                                    |                                                               |                                                                                                    |                                                                                                |                                                                            |                                                                                                    |                                                                 |
| tel./cell[                                                                                                    |                                                                                                    |                                                                                                    | -mail                                                         |                                                                                                    |                                                                                                | 69                                                                         |                                                                                                    | _                                                               |
|                                                                                                    |                                                                                                    |                                                                                                    | CHIED                                                         | E                                                                                                    |                                                                                                |                                                                            |                                                                                                    |                                                                 |
| la valutazio                                                                                                    | ne dei crediti maturati                                                                                                    | nel corso de                                                                                                    | gli studi                                                     | universitari s                                                                                       | volti pres                                                                                     | so l'Unive                                                                 | arsità di :                                                                                                    | <b>_</b>                                                        |
|                                                                                                    |                                                                                                    |                                                                                                    |                                                               |                                                                                                    |                                                                                                |                                                                            |                                                                                                    |                                                                 |
|                                                                                                    |                                                                                                    | elativi allegat                                                                                                    | 1.                                                            |                                                                                                    | iormativi,                                                                                     | i contenut                                                                 | ti e le attività                                                                                                    | •                                                               |
| valendosi del<br>decadere i be<br>D.P.R. citato                                                                                  | DICHIAF<br>le disposizioni di cui agli a<br>enefici ottenuti e incorrer<br>DI AVER SOSTENUTO E                                                                                                    | elativi allegat<br>A SOTTO L<br>artt. 46 e 47<br>à nelle sanzio<br>SAMI O EFF                                                                                                    | i.<br>A PROP<br>del D.P.R.<br>mi penali<br>ETTUATO            | RIA RESPON<br>445/2000 e ci<br>previste per le<br>DATTIVITÀ F                                        | SABILI<br>onsapevoli<br>false dict<br>ORMATIV                                                  | TÀ<br>e che chi d<br>niarazioni d<br>E nel/nei                             | ti e le attività<br>lichiarerà il fal<br>dagli artt. 75 (<br>Corso/i di stud                                                                             | so vedrà<br>e 76, del<br>lio:                                   |
| valendosi del<br>decadere i be<br>D.P.R. citato<br>SIGLA CDS                                                                     | DICHIAF<br>le disposizioni di cui agli i<br>enefici ottenuti e incorrer<br>DI AVER SOSTENUTO E<br>DESCRIZIONE CORSO D                                                                                                    | elativi allegat<br>A SOTTO L<br>artt. 46 e 47<br>à nelle sanzio<br>ESAMI O EFF<br>DI STUDIO                                                                                                    | A PROP<br>del D.P.R.<br>ni penali<br>ETTUATO                  | RIA RESPON<br>445/2000 e co<br>previste per le<br>ATTIVITÀ FO<br>DEL CORSO DI                        | SABILI<br>onsapevoli<br>false dict<br>DRMATIV<br>STUDIO (i                                     | TÀ<br>e che chi d<br>hiarazioni (<br>E nel/nei<br>da compilan              | ti e le attività<br>dichiarerà il fal<br>dagli artt. 75 (<br>Corso/i di stud<br>e a cura del can                                                         | so vedrà<br>e 76, del<br>lio:<br>didato)                        |
| valendosi del<br>decadere i be<br>D.P.R. citato<br>SIGLA CDS<br>V.O.                                                             | DICHIAF<br>le disposizioni di cui agli i<br>anefici ottenuti e incorren<br>DI AVER SOSTENUTO E<br>DESCRIZIONE CORSO I<br>Corso di Laurea Vecchio C                                                                                                    | elativi allegat<br>A SOTTO I<br>artt. 46 e 47<br>à nelle sanzio<br>ESAMI O EFF<br>DI STUDIO<br>Ordinamento                                                                                                    | A PROP<br>del D.P.R.<br>penali<br>ETTUATO                     | RIA RESPON<br>445/2000 e ci<br>previste per le<br>DATTIVITÀ F<br>DEL CORSO DI                        | SABILI<br>onsapevol-<br>false dich<br>DRMATIV<br>STUDIO (                                      | TÀ<br>e che chi d<br>hiarazioni d<br>rE nel/nei<br>da compilan             | ti e le attività<br>lichiarerà il fal<br>dagli artt. 75 e<br>Corso/i di stud<br>e a cura del can                                                         | so vedrà<br>e 76, del<br>lio:<br>didato)                        |
| valendosi del<br>decadere i bo<br>D.P.R. citato<br>SIGLA CDS<br>V.O.<br>LT                                                       | DICHIAF<br>le disposizioni di cui agli i<br>nenfici ottenuti e incorrer<br>DI AVER SOSTENUTO E<br>DESCRIZZIONE CORSO E<br>Corso di Laurea Vecchio C<br>Corso di Laurea Triennale                                                                                                    | elativi allegat<br>A SOTTO L<br>artt. 46 e 47<br>à nelle sanzio<br>SAMI O EFF<br>DI STUDIO<br>ordinamento                                                                                                    | i.<br>A PROP<br>del D.P.R.<br>oni penali<br>ETTUATO<br>NOME   | RIA RESPON<br>445/2000 e ci<br>previste per le<br>DATTIVITÀ F<br>DEL CORSO DI                        | SABILI<br>onsapevoli<br>false dich<br>DRMATIV<br>STUDIO (i                                     | TÀ<br>e che chi d<br>niarazioni (<br>rE nel/nei<br>da compilan             | ti e le attività<br>lichiarerà il fal<br>dagli artt. 75 e<br>Corso/i di stuc<br>e a cura del can                                                         | so vedrà<br>e 76, del<br>lio:<br>didato)                        |
| valendosi del<br>decadere i bo<br>D.P.R. citato<br>SIGLA CDS<br>V.O.<br>LT<br>LS/LM                                              | DICHIAF<br>le disposizioni di cui agli a<br>nefici ottenuti e incorrer<br>DI AVER SOSTENUTO E<br>DESCRIZIONE CORSO E<br>Corso di Laurea Vecchio C<br>Corso di Laurea Vecchio C<br>Corso di Laurea Triennale<br>Corso di Laurea Sostitito                                                                                                    | elativi allegat<br><b>CA SOTTO L</b><br>artt. 46 e 47<br>à nelle sanzic<br><b>ESAMI O EFF</b><br><b>DI STUDIO</b><br>Wdinamento<br>e oppure<br>ka                                                                                                    | i.<br>A PROP<br>del D.P.R.<br>penali<br>ETTUATO               | RIA RESPON<br>445/2000 e ci<br>previste per le<br>DATTIVITÀ FO<br>DEL CORSO DI                       | SABILI<br>onsapevoli<br>false dich<br>DRMATIV<br>STUDIO (i                                     | TÀ<br>e che chi d<br>hiarazioni d<br>re nel/nei<br>da compilan             | ti e le attività<br>lichiarerà il fai<br>dagli artt. 75 d<br>Corso/i di stud<br>e a cura del can                                                         | so vedrà<br>e 76, del<br>lio:<br>didato)                        |
| valendosi del<br>decadere i bo<br>D.P.R. citato<br>SIGLA CDS<br>V.O.<br>LT<br>LS/LM<br>M                                         | DICHIAF<br>le disposizioni di cui agli a<br>nefici ottenuti e incorrer<br>DI AVER SOSTENUTO E<br>DESCRIZIONE CORSO E<br>Corso di Laurea Vecchio C<br>Corso di Laurea Yecchio C<br>Corso di Laurea Triennale<br>Corto di Laurea Specialisi<br>Master Universitario                                                                                                    | elativi allegat<br><b>A SOTTO L</b><br>artt. 46 e 47<br>à nelle sanzic<br><b>ESAMI O EFF</b><br><b>DI STUDIO</b><br>irdinamento<br>e oppure<br>ica                                                                                                    | A PROP<br>del D.P.R.<br>mi penali<br>ETTUATO                  | RIA RESPON<br>445/2000 e ci<br>previste per le<br>0 ATTIVITÀ FI<br>DEL CORSO DI                      | SABILI<br>onsapevoli<br>false dich<br>ORMATIV<br>STUDIO (i                                     | TÀ<br>e che chi d<br>hiarazioni d<br>E nel/nei<br>da compilan              | ti e le attività<br>dichiarerà il fal<br>dagli artt. 75<br>Corso/i di stud<br>e a cura del can                                                           | so vedrà<br>e 76, del<br>lio:<br>didato)                        |
| valendosi del<br>decadere i b<br>D.P.R. citato<br>SIGLA CDS<br>V.O.<br>LT<br>LS/LM<br>M<br>D                                     | DICHIAE<br>le disposizioni di cui agli e<br>nefici ottenuti e incorrer<br>DI AVER SOSTENUTO E<br>Orso di Laurea Vechio C<br>Corso di Laurea Vechio C<br>Corso di Laurea Triennele<br>Corso di Laurea Triennele<br>Corso di Laurea Triennele<br>Corso di Laurea Triennele<br>Corso di Laurea Triennele<br>Dettorato di ricerca                                                                                                    | elativi allegat<br><b>IXA SOTTO L</b><br>artt. 46 e 47<br>à nelle sanzia<br><b>IXANI O EFF</b><br><b>IX STUDIO</b><br>vrdinamento<br>e oppure<br>ica                                                                                                    | A PROP<br>del D.P.R.<br>oni penali<br>ETTUATO<br>NOME         | RIA RESPON<br>445/2000 e ci<br>previste per le<br>0 ATTIVITÀ FI<br>DEL CORSO DI                      | SABILT<br>onsapevol<br>false dicto<br>ORMATIV<br>STUDIO (i                                     | TÀ<br>e che chi d<br>ilarazioni (<br>E nel/nei<br>da compilan              | ii e le attività<br>lichiarerà il fal<br>dagli artt. 75 (<br>Corso/i di stud<br>e a cura del can                                                         | so vedrà<br>a 76, del<br>lio:<br>didato)                        |
| valendosi dei<br>decadere i b<br>D.P.R. citato<br>SIGLA CDS<br>V.O.<br>LT<br>LS/LM<br>M<br>D<br>A                                | DICHIAE<br>le disposizioni di cui agli e<br>nefici ottenuti e incorrer<br>DI AVER SOSTENUTO E<br>Orso di Laurea Vechio C<br>Corso di Laurea Vechio C<br>Corso di Laurea Triennale<br>Corso di Laurea Triennale<br>Corso di Laurea Triennale<br>Corso di Laurea Triennale<br>Distorato di ricerca<br>Altro (specificare)                                                                                                    | elativi allegat<br><b>IXA SOTTO L</b><br>artt. 46 e 47<br>à nelle sanzie<br><b>IXANI O EFF</b><br><b>DI STUDIO</b><br>Ordinamento<br>e oppure<br>ica                                                                                                    | A PROP<br>del D.P.R.<br>ni penali<br>ETTUATO<br>NOME          | RIA RESPON<br>445/2000 e cu<br>previste per le<br>D ATTIVITÀ FI<br>DEL CORSO DI                      | STUDIO (                                                                                       | i contenut<br>TÀ<br>e che chi d<br>hiarazioni<br>rE nel/nei<br>da compilan | ii e le attività<br>lichiarerà il fal<br>dagli artt. 75 (<br>Corso/i di stud<br>e a cura del can                                                         | so vedrà<br>a 76, del<br>lio:<br>didato)                        |
| valendosi del<br>decadere i b<br>D.P.R. citato<br>SIGLA CDS<br>V.O.<br>LT<br>LS/LM<br>M<br>D<br>A<br>la valutazio<br>616/2017 e  | DICHLAF<br>le disposizioni di cui agli<br>endici ottenuti e incorrer<br>DI AVER SOSTENUTO I<br>DESCRIZIONE CONSO I<br>DESCRIZIONE CONSO I<br>Corso di Laurea Yecchio C<br>Corso di Laurea Yecchio C<br>Corso di Laurea Yecchio C<br>Corso di Laurea Yecchio C<br>Corso di Laurea Specialisi<br>Master Universitario<br>Dottorato di ricerca<br>Altro (specificare)<br>me della coerenza deg<br>ai relativi allegati:                                                                                                    | elativi allegat<br>KA SOTTO I<br>artt. 46 e 47<br>à nelle sanzici<br>ISAMI O EFF<br>DI STUDIO<br>Wrdinamento<br>e appure<br>ka<br>E<br>II obiettivi 11                                                                                                    | A PROP<br>del D.P.R.<br>mi penali<br>ETTUATO<br>NOME<br>NOME  | RIA RESPON<br>HAS/2000 e ci<br>previste per le<br>ATTIVITÀ F<br>DEL CORSO DI<br>HIEDE<br>dei contenu | (SABILI<br>onsapevol<br>false dict<br>ORMATIV<br>STUDIO (i                                     | TÀ<br>e che chi di<br>larazioni di<br>E nel/nei<br>da compilan             | i e le attività<br>lichiarerà il fal<br>aggil artt. 75<br>Corso/i di stud<br>e a cura del can                                                            | so vedrà<br>2 76, del<br>lio:<br>didato)                        |
| valendosi del<br>decadere i be<br>D.P.R. citato<br>SIGLA COS<br>V.O.<br>LT<br>LS/LM<br>M<br>D<br>A<br>ia valutazio<br>616/2017 e | DICHIAE<br>le disposizioni di cui agli e<br>inefici ottenuti e incorrer<br>DI AVER SOSTENUTO E<br>DESCRUZIONE CONSO L<br>Corso di Laurea Mojistral<br>Corso di Laurea Mojistral<br>Corso di Laurea Mojistral<br>Corso di Laurea Mojistral<br>Corso di Laurea Mojistral<br>Corso di Laurea Mojistral<br>Corso di Laurea Mojistral<br>Corso di Laurea Mojistral<br>Corso di Laurea Specificarei<br>Dettorate di ricerca<br>Altro (specificarei)<br>me della coerenza deg<br>arelativi allegati:<br>DENOMINAZIONE<br>INSEGNAMENTO<br>ATTIVITA' FORMATIVA | Eativi allegat<br>CA SOTTO I<br>artt. 46 e 47<br>à nelle sanzic<br>sanzic<br>s<br>sanzic<br>sanzic<br>s<br>sanzic<br>sanzic<br>sanzic<br>sanzic<br>sanzic<br>sanzic<br>sanzic<br>sanzic<br>sanzi | A PROP<br>del D.P.R.<br>noi penali<br>ETTUATO<br>NOME         | HIEDE<br>dei contenu<br>data<br>data<br>data<br>dei contenu<br>data                                  | NSABILT<br>Insapevol<br>false dick<br>DRMATIV<br>STUDIO (I<br>studio (I<br>S.S.D. <sup>2</sup> | ttività for                                                                | ii e le attività<br>lichiarerà il fal<br>dagli artt. 75<br>Corso/i di stuc<br>corso/i di stuc<br>e a cura del can<br>mative di cu<br>AMBITO <sup>4</sup> | so vedrà<br>a 76, del<br>lio:<br>didato)<br>didato)<br>di al DM |

#### Importante!!!!

In questo campo inserire solo il corso o i corsi di studio svolti presso l'Ateneo sopra indicato e a cui appartengono gli esami di cui si chiede la valutazione (non inserire tutta la carriera)

**Per la compilazione dei campi A, B, C e D**, si rimanda a quanto previsto per il Modulo 1

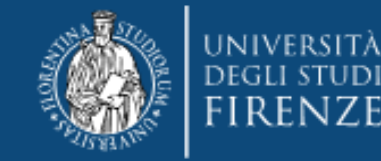

## AVVERTENZE GENERALI

Non saranno ritenuti validi moduli alterati o contenenti un numero di crediti inferiori o eccedenti quanto richiesto dalla normativa o privi degli allegati obbligatori (\*)

<u>Coloro che intendono richiedere la valutazione di esami/crediti sostenuti sia presso il nostro Ateneo sia presso altra</u> <u>Università, dovranno compilare e allegare entrambi i moduli</u>

Per coloro che chiedono la valutazione di esami/crediti sostenuti presso "<u>altra Università"</u>, si ricorda che la nota ministeriale 29999 del 25 ottobre 2017, prevede che la certificazione unica finale debba essere richiesta all'Istituzione che per ultima in ordine di tempo ha erogato le attività formative richieste, questo significa che:

qualora le competenze siano state acquisite totalmente (tutti e 24 i cfu), presso altro Ateneo, l'Università di Firenze NON potrà procedere al riconoscimento, anche se successivamente il richiedente ha svolto o sta svolgendo corsi presso di noi.

(Per es. laurea triennale svolta a Uni-Bari contenente già tutti e 24 i cfu validi ai fini del riconoscimento e Laurea magistrale presso Unifi, il riconoscimento spetta a Bari anche nel caso la Laurea magistrale preveda esami egualmente validi). Si prega di verificare tali situazioni PRIMA di iscriversi.

SI RICORDA CHE la legge 79 del giugno 2022 ha di fatto eliminato la possibilità di conseguire i 24 cfu dopo il 31 ottobre 2022, per cui non verranno rilasciate certificazioni parziali

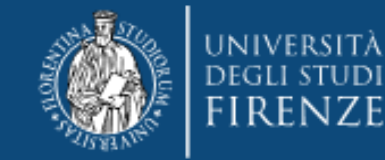

#### **PER I DIPLOMATI ISEF**

Che avessero riscontrato problemi nell'inserimento del titolo si prega di rientrare nella pagina personale dei servizi online, selezionare la carriera del PF 24 e dal Menu' a tendina scegliere "Segreteria" > "titoli di studio" Qui troveranno il titolo di scuola superiore, quindi tramite il bottone "inserisci nuovo titolo", procedere come indicato dalle frecce

### Titoli di Studio

In questa pagina sono presenti i dati relativi ai tuoi titoli di studio.

Titoli di studio di Scuola Superiore-

| Titolo                     | Dettagli Titolo                                                 |
|----------------------------|-----------------------------------------------------------------|
| Titolo di scuola superiore | Anno Maturità: 1987                                             |
|                            | • Voto: 48/60                                                   |
|                            | • Titolo: Maturità scientifica                                  |
|                            | Istituto: LICEO SCIENTIFICO LICEO SCIENTIFICO LEONARDO DA VINCI |
|                            | Comune: Firenze (FI)                                            |
|                            | Situazione: Conseguito                                          |

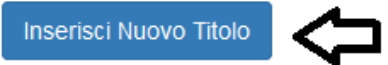

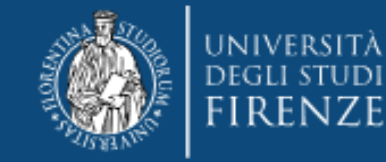

## Selezione del Titolo

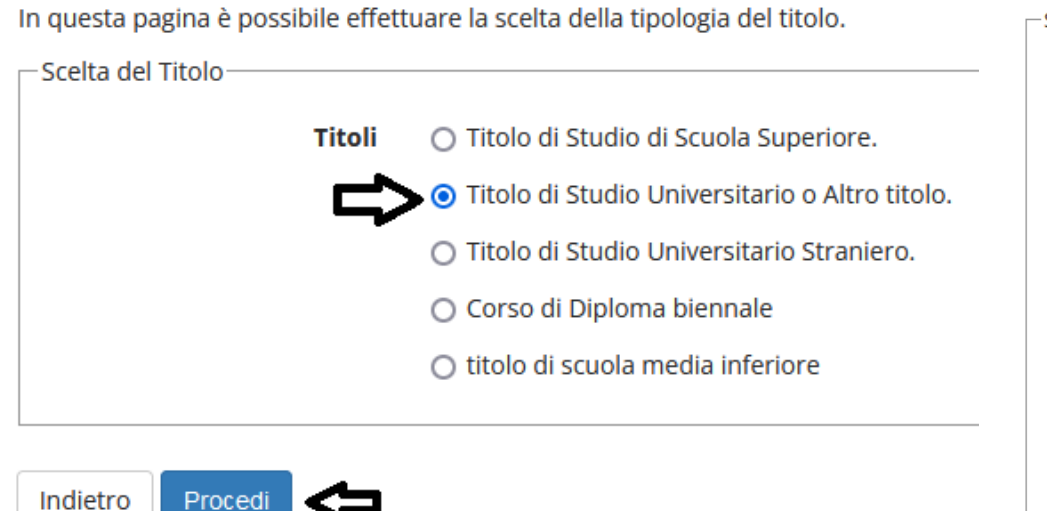

| – Scelta tipologia titolo ––––––– |                                                         |
|-----------------------------------|---------------------------------------------------------|
| Post Riforma                      | Certificazione Micro-Credenziali                        |
|                                   | 🔘 Corso di perfezionamento                              |
|                                   | ○ ECDL                                                  |
|                                   | O Istruzione e formazione Tecnica Superiore             |
|                                   | O Specializzazione Istituti Tecnici superiori           |
|                                   | <ul> <li>Certificazione Corso Foundation</li> </ul>     |
|                                   | <ul> <li>Certificazione di informatica</li> </ul>       |
|                                   | <ul> <li>Certificazione di lingua</li> </ul>            |
|                                   | <ul> <li>Diploma accademico di primo livello</li> </ul> |
|                                   | 🔘 Diploma Arte Coreutica di Primo Livello               |
|                                   | <ul> <li>Diploma in educazione fisica</li> </ul>        |
| -                                 | 🔘 Diploma ISIA di Primo Livello                         |
|                                   | 🔘 Laurea di Primo Livello                               |
|                                   |                                                         |

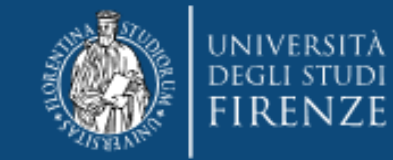

# Dettaglio titoli richiesti

Per proseguire è necessario indicare l'ente di conseguimento del Titolo.

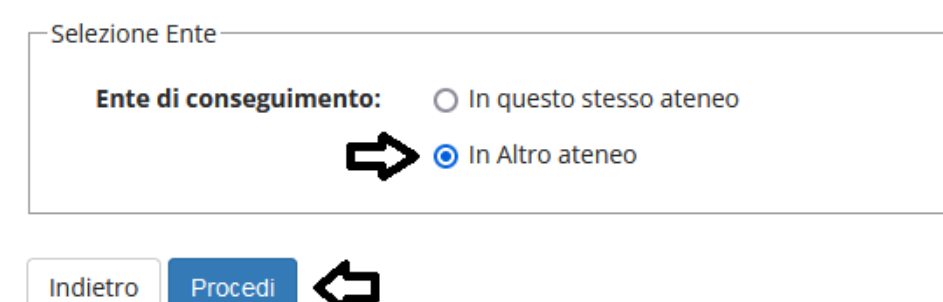

### Dettaglio titoli richiesti

Per proseguire sono necessari i seguenti titoli di studio. Impostare i filtri per selezionare l

| Regione                  | Toscana    |
|--------------------------|------------|
| - Criteri di ordinamento |            |
| Ordina Per               | Ateneo     |
| Ordinamento              | Ascendente |

Cerca Ateneo

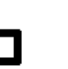

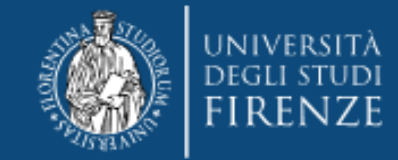

| O Istituto s | up. per le indus | strie artisti | che (ISIA)  | - FIRENZE   |         |   |
|--------------|------------------|---------------|-------------|-------------|---------|---|
| Istituto S   | uperiore di Edu  | icazione Fi   | sica pareg  | ggiato di F | irenze  | ዏ |
| O Istituto S | uperiore di Stu  | di Musicali   | i di SIENA  | "Rinaldo I  | Franci" |   |
| O Istituto S | uperiore di Stu  | di Musicali   | i Luigi Boc | cherini di  | LUCCA   |   |
| Indietro     | Procedi          |               |             |             |         |   |

Quindi inserire tutti i dati relativi al conseguimento, data, voto , ecc.... (gli obbligatori sono segnalati da \*)